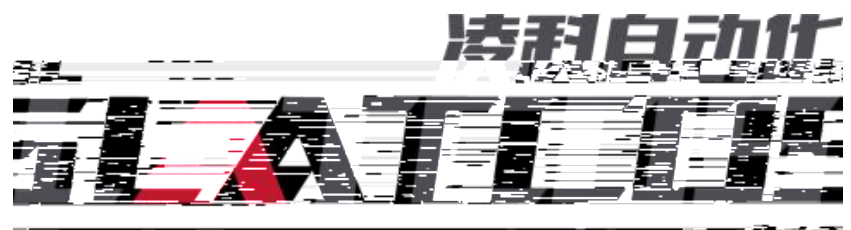

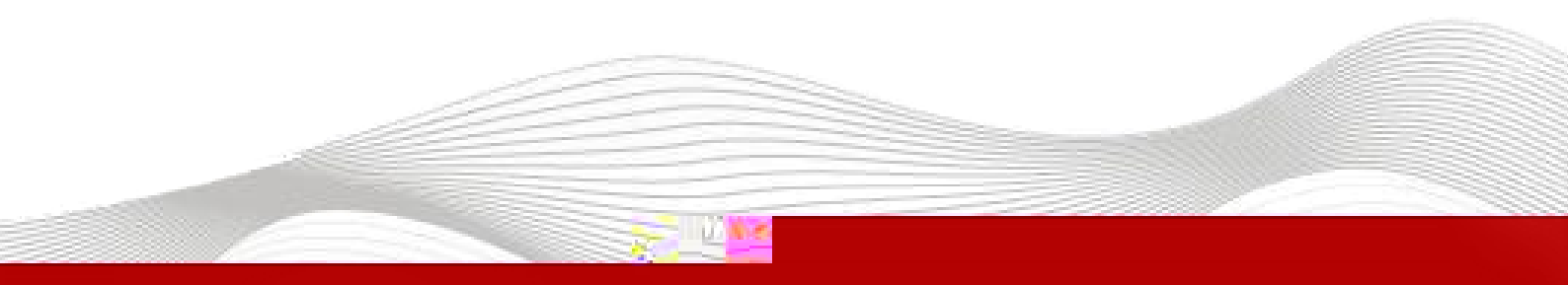

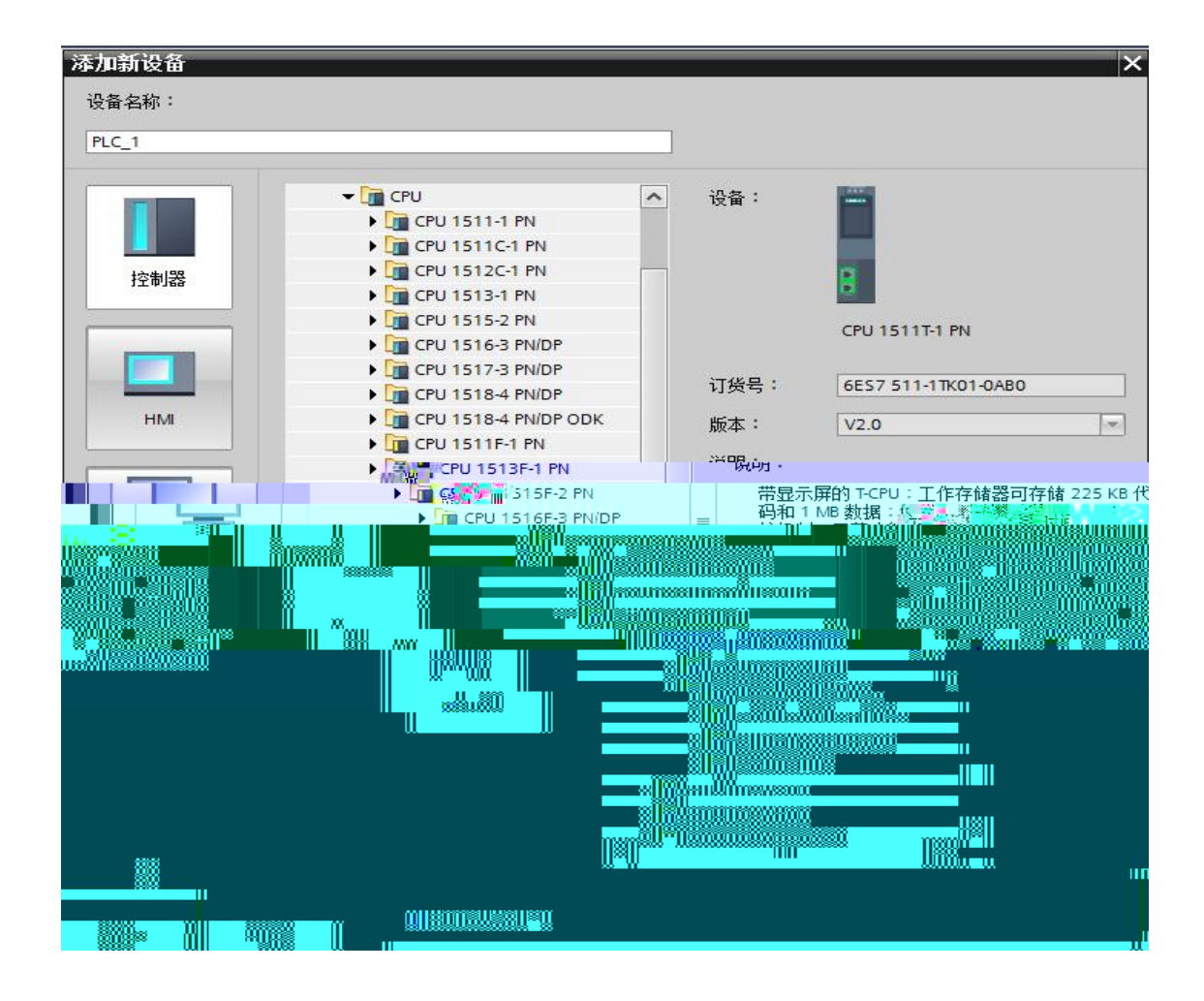

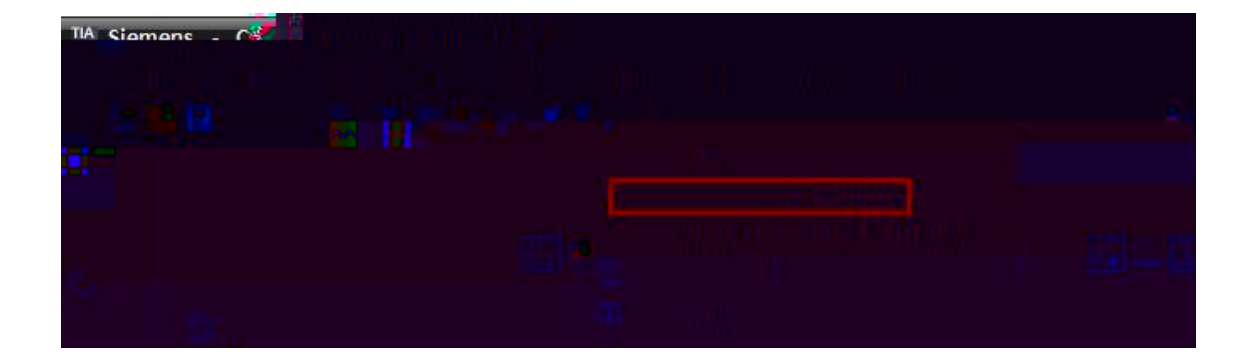

| 管理通用站描<br>源路径: | 述文件<br>C:\Users\zhujiawen\D | esktop\r51c | 1\AdditionalFiles | lgsd |    |        | ><br>^ |
|----------------|-----------------------------|-------------|-------------------|------|----|--------|--------|
| 导入路径的          | 内容                          |             |                   |      |    |        | ()     |
| □ 文件           | 21 J ATCOS DE1C1.PN         | 版本          | 语言                | 状态   |    | 信息     |        |
| GSDML-V2       | .35-LATCOS-LUC_PN-20        | V2.35       | 英语,中文             | 已经安装 |    | LUC-PN | 1      |
| GSDML-V2       | .35-LATCOS-MR_PN-20         | V2.35       | 英语,中文             | 已经安装 |    | MR-PN  |        |
| <              |                             |             | III               |      |    |        | >      |
|                |                             |             |                   | 刪除   | 安装 | ] 取消   |        |

|       | ₩设备视图 选项<br>砂糖常 4 |  |
|-------|-------------------|--|
|       |                   |  |
|       |                   |  |
|       |                   |  |
|       |                   |  |
| ***   |                   |  |
| · · · | W.                |  |
|       |                   |  |

| 设备                                    |                   |                   |              |    | · · · · · · · · · · · · · · · · · · ·                                                                                                    | 西兴                                                                                    |
|---------------------------------------|-------------------|-------------------|--------------|----|----------------------------------------------------------------------------------------------------|---------------------------------------------------------------------------------------|
| · · · · · · · · · · · · · · · · · · · | Loc         交換的合合 | • UCAU (UCAU) • = | 77 🖌 🏦 🕄 🔍 🛓 |    | 現金         100         100         100         100         100         100         100         100         100         100         100         100         100         100         100         100         100         100         100         100         100         100         100         100         100         100         100         100         100         100         100         100         100         100         100         100         100         100         100         100         100         100         100         100         100         100         100         100         100         100         100         100         100         100         100         100         100         100         100         100         100         100         100         100         100         100         100         100         100         100         100         100         100         100         100         100         100         100         100         100         100         100         100         100         100         100         100         100         100         100         100         100         100         100         100         100 <th></th> |                                                                                       |
|                                       |                   |                   | 100% (8)     |    | 0 14<br>0 15<br>の属性 為約金 @ 6 位田                                                                                                    | System our     System our     System our     System our     System our     System our |
|                                       |                   |                   |              | di |                                                                                                    |                                                                                       |
|                                       |                   |                   |              |    |                                                                                                    |                                                                                       |

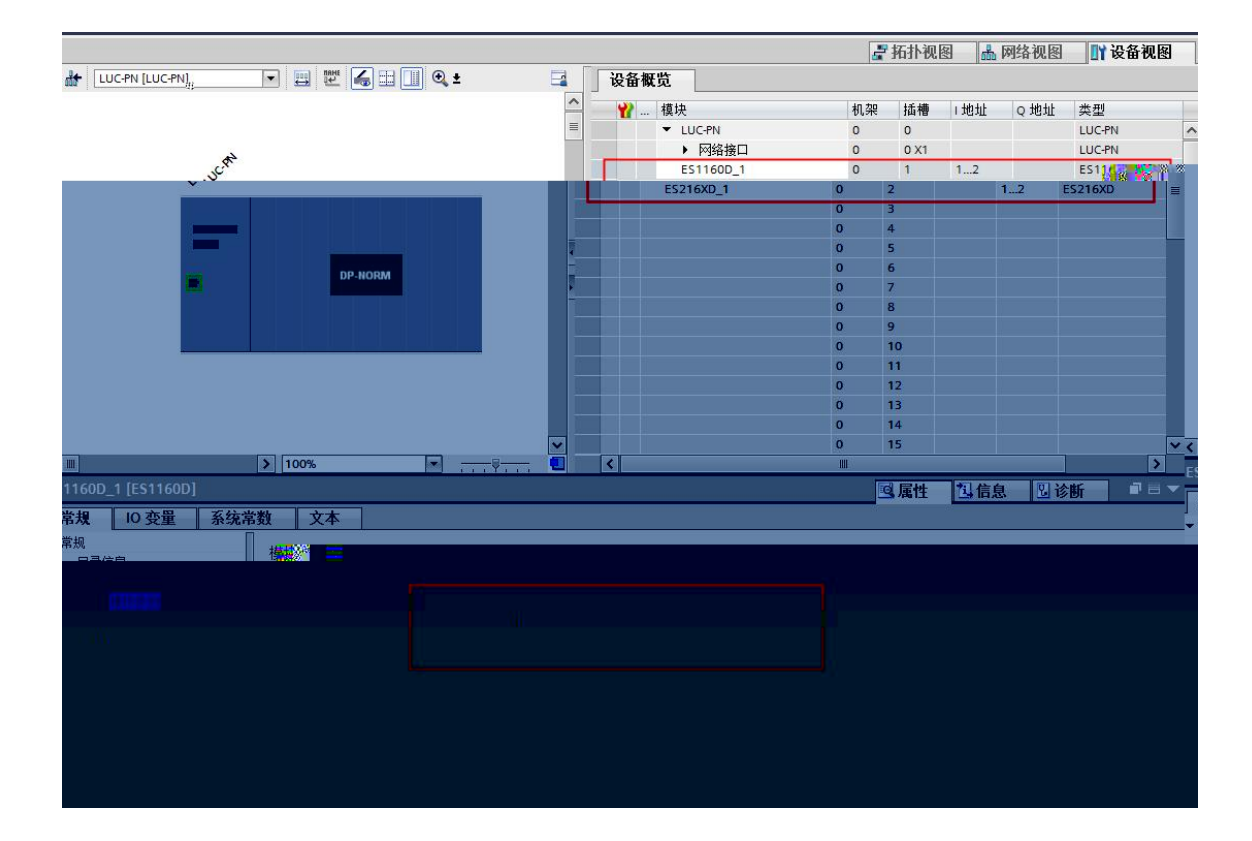

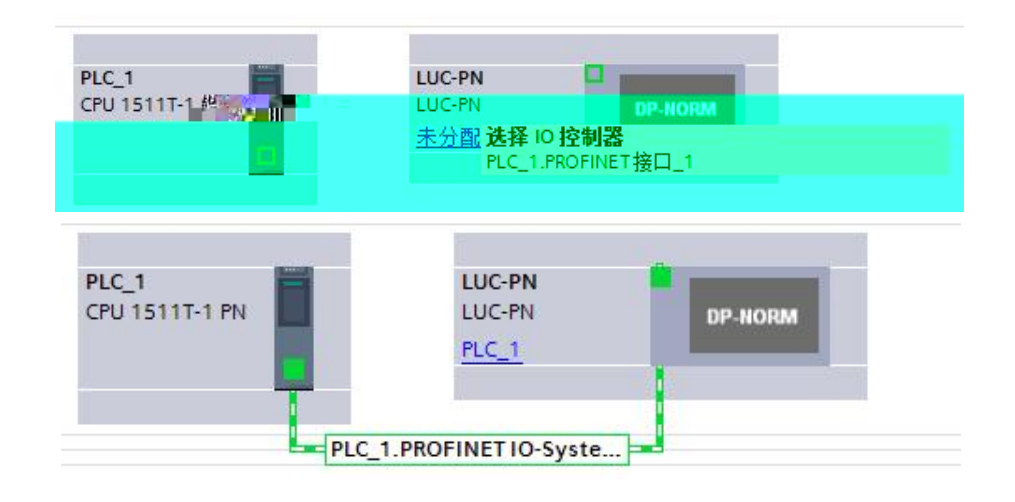

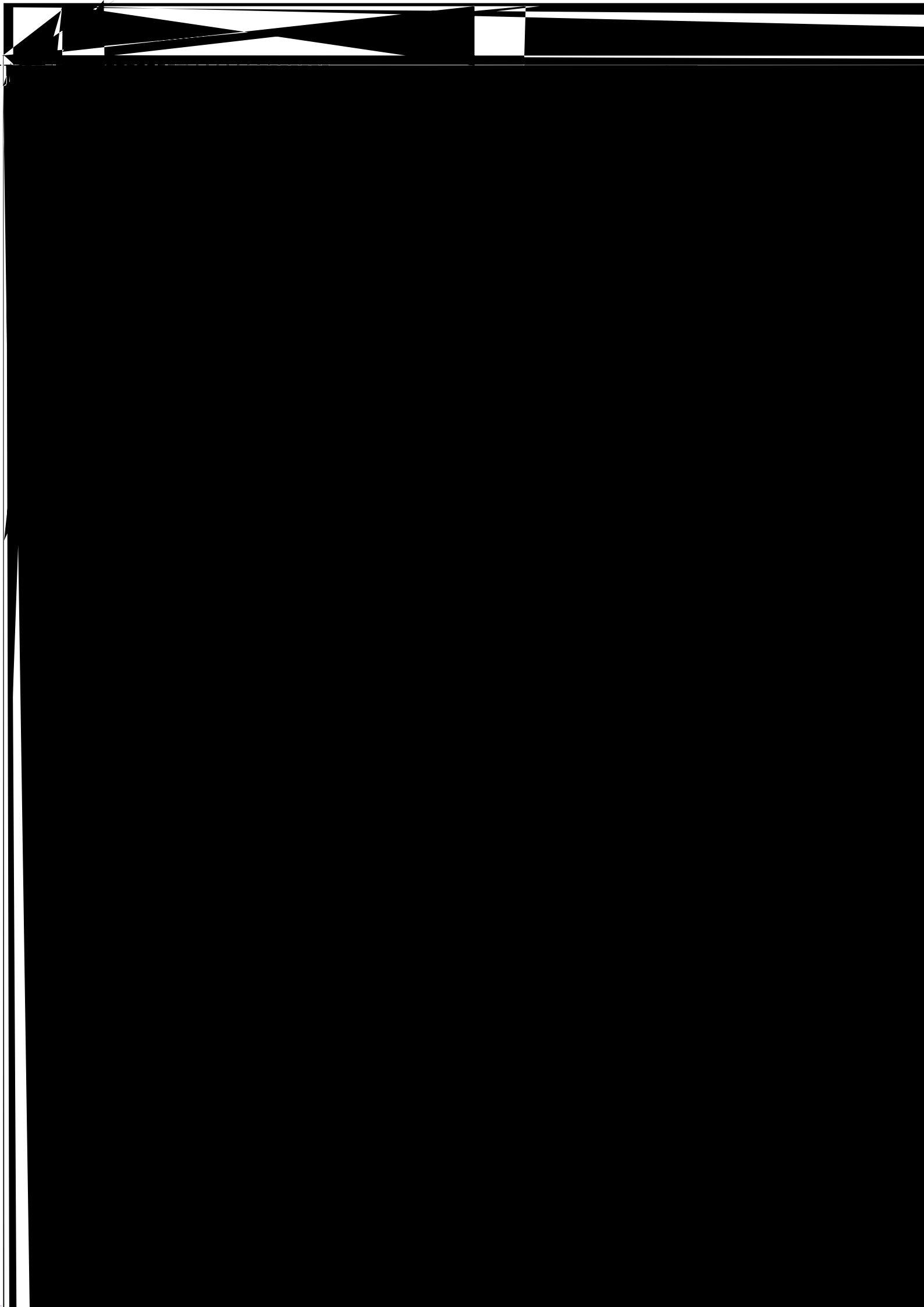

|                                                         | •                                                                                                    | 诊断<br>常规<br>Mate | 分配 PROFINET 设备名称                    |                      |                                       | 选项<br>CPU 操作面板 |                                                                                                    |
|---------------------------------------------------------|----------------------------------------------------------------------------------------------------|------------------|-------------------------------------|----------------------|---------------------------------------|----------------|----------------------------------------------------------------------------------------------------|
| Henrork - 160<br>-<br>10<br>00 (192.168_<br>8.0.2       | · · ·                                                                                                    | 网络中的可访问节点:       | Non-Le New 名称: Lucon<br>後音思想: Lucon |                      | <ul> <li>周期時何</li> <li>注意計</li> </ul> |                |                                                                                                    |
| 11日<br>日<br>11日<br>11日<br>11日<br>11日<br>11日<br>11日<br>1 | R         SX4100           Image: A state of the state of the st |                  | 林至 7<br>Mildeonae <sup>9</sup>      | 2<br>2023/2/1 144148 | v  <i>£</i> ₩2                        |                | <ul> <li>▶ ■ RCSMURN</li> <li>■ US9 [5700</li> <li>■ US9 [5700</li> <li>■ US9</li></ul> |

\_\_\_\_\_

| 项目树 □ ◀ luc ▶ ì                                                                                                | <b>设备和网络</b>                          |                                       | _ •                | ∎×     |
|----------------------------------------------------------------------------------------------------|---------------------------------------|---------------------------------------|--------------------|--------|
| 设备                                                                                                    |                                       |                                       | 🦉 拓扑视图 👗 网络视图 📊 没备 | 见图     |
|                                                                                                    |                                       |                                       |                    |        |
|                                                                                                    |                                       |                                       | A                  |        |
|                                                                                                    |                                       |                                       |                    |        |
|                                                                                                    |                                       |                                       |                    |        |
|                                                                                                    |                                       |                                       |                    |        |
|                                                                                                    |                                       |                                       |                    |        |
|                                                                                                    |                                       |                                       |                    |        |
|                                                                                                    |                                       |                                       |                    |        |
|                                                                                                    | 8 B                                   | · · · · · · · · · · · · · · · · · · · |                    |        |
| 1                                                                                                    |                                       |                                       |                    |        |
| 2. Mage - 10 (117) (17)                                                                                        |                                       |                                       |                    |        |
|                                                                                                    |                                       |                                       |                    |        |
|                                                                                                    |                                       |                                       |                    | 11-01- |
|                                                                                                    |                                       |                                       |                    |        |
|                                                                                                    |                                       |                                       | 08.8. 088          | 0.0278 |
|                                                                                                    |                                       | - Nichard and "                       |                    |        |
| see a second second second second second second second second second second second second second second second |                                       |                                       |                    |        |
|                                                                                                    |                                       |                                       |                    |        |
|                                                                                                    |                                       |                                       |                    |        |
|                                                                                                    |                                       |                                       |                    |        |
|                                                                                                    |                                       |                                       |                    |        |
|                                                                                                    |                                       |                                       |                    |        |
|                                                                                                    | · · · · · · · · · · · · · · · · · · · | elen <b>- pelleden ander an</b>       |                    |        |
|                                                                                                    | * 21                                  | 7 <sup>10</sup> 22002 <sup>-</sup> 2  |                    |        |
|                                                                                                    |                                       |                                       |                    |        |

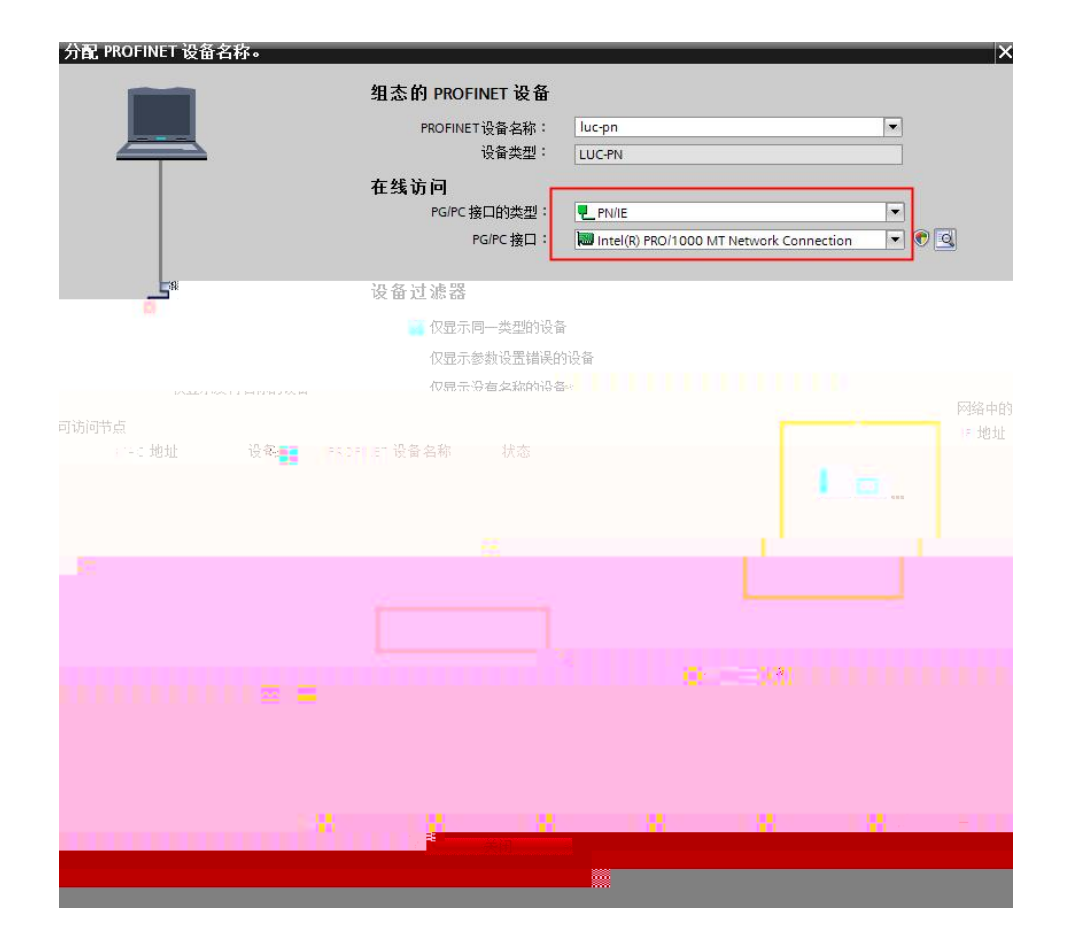

\_\_\_\_\_

\_\_\_\_\_

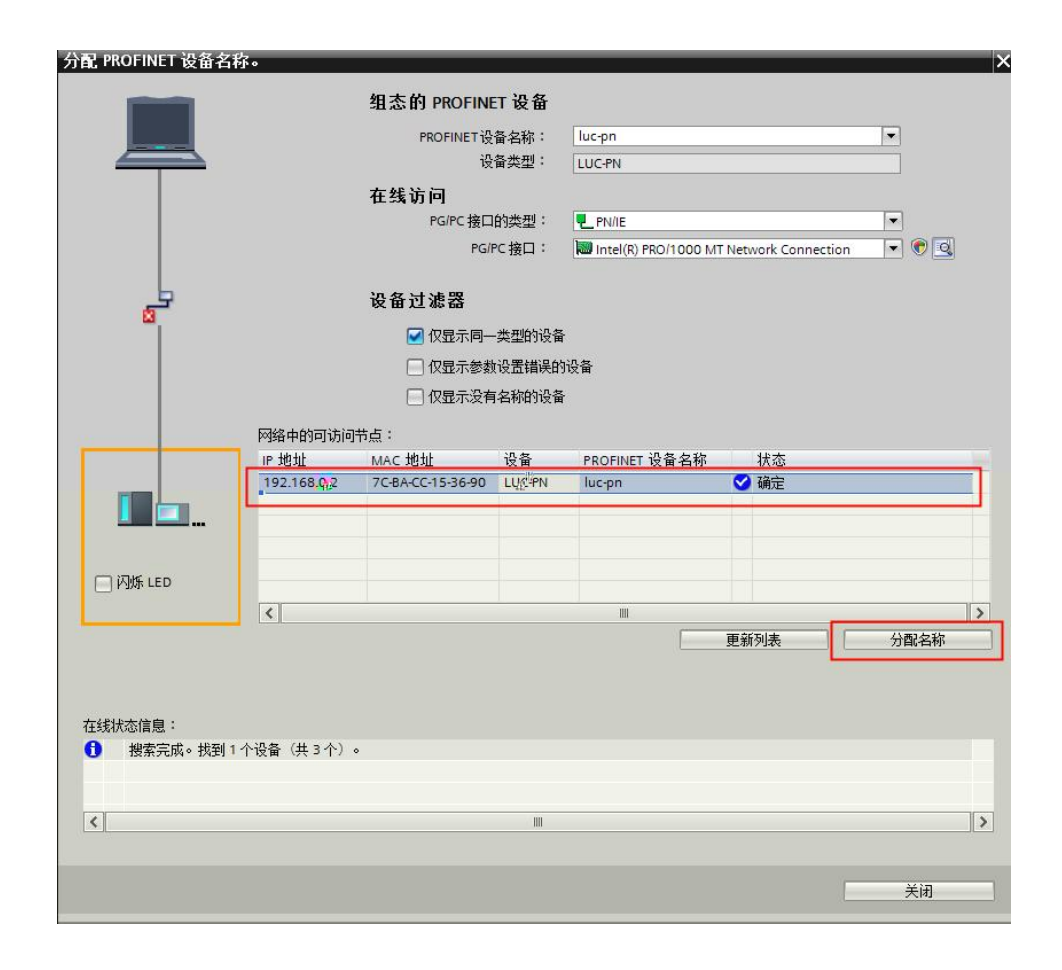

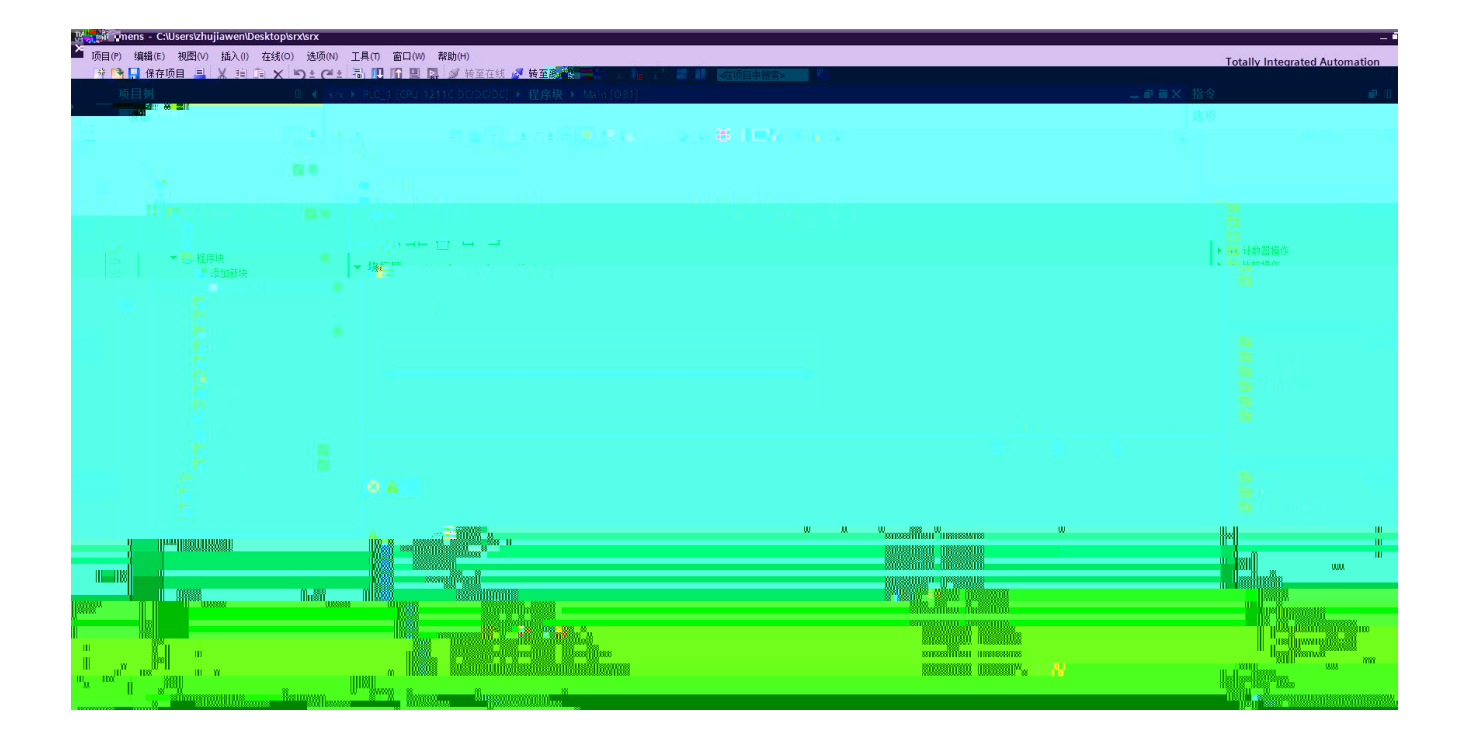

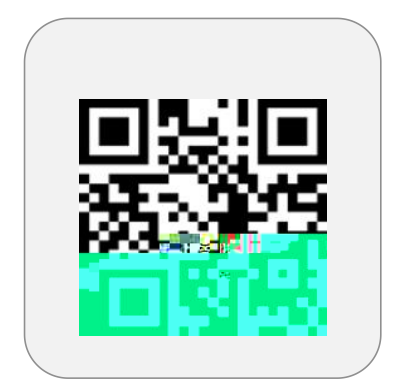

## 先被自动化控制成工业网络技术

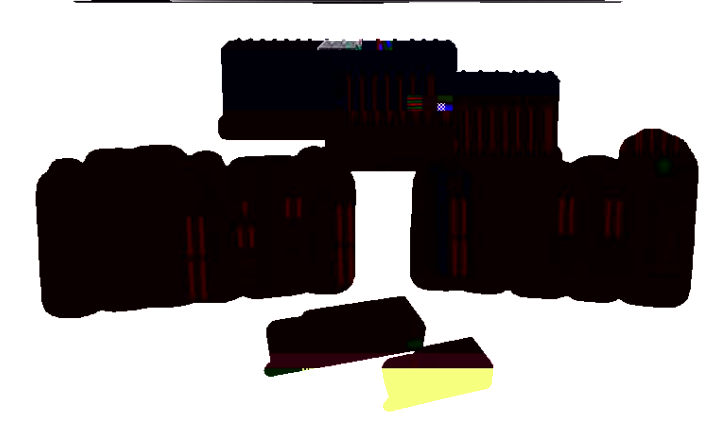